# Blackboard Learn: How to update the Telfer Banner and color?

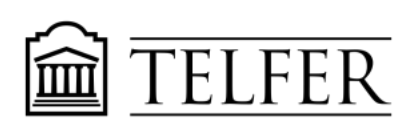

CONNECTS YOU TO WHAT MATTERS

1) In the Control Panel, under Customization, click Teaching style.

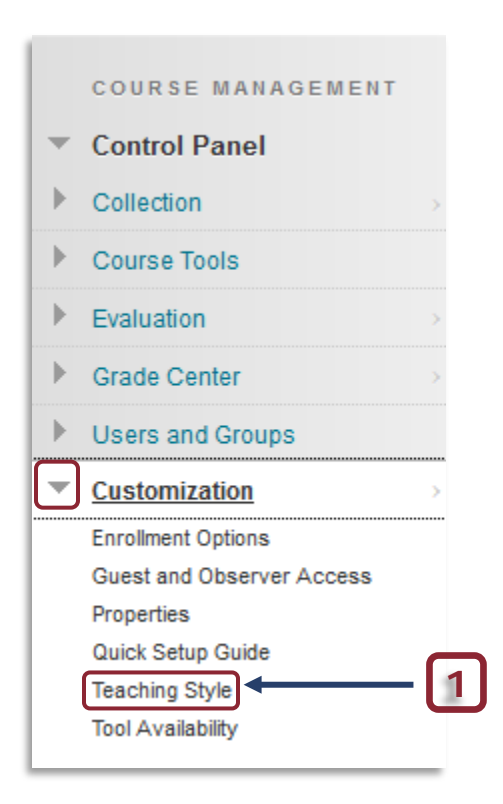

2) In the **Teaching style** page, go to **Section 4 Select Menu style**. **Type** *FFFFFF* (white) for the text color and color code *8F001A* for the background color and click **Apply**.

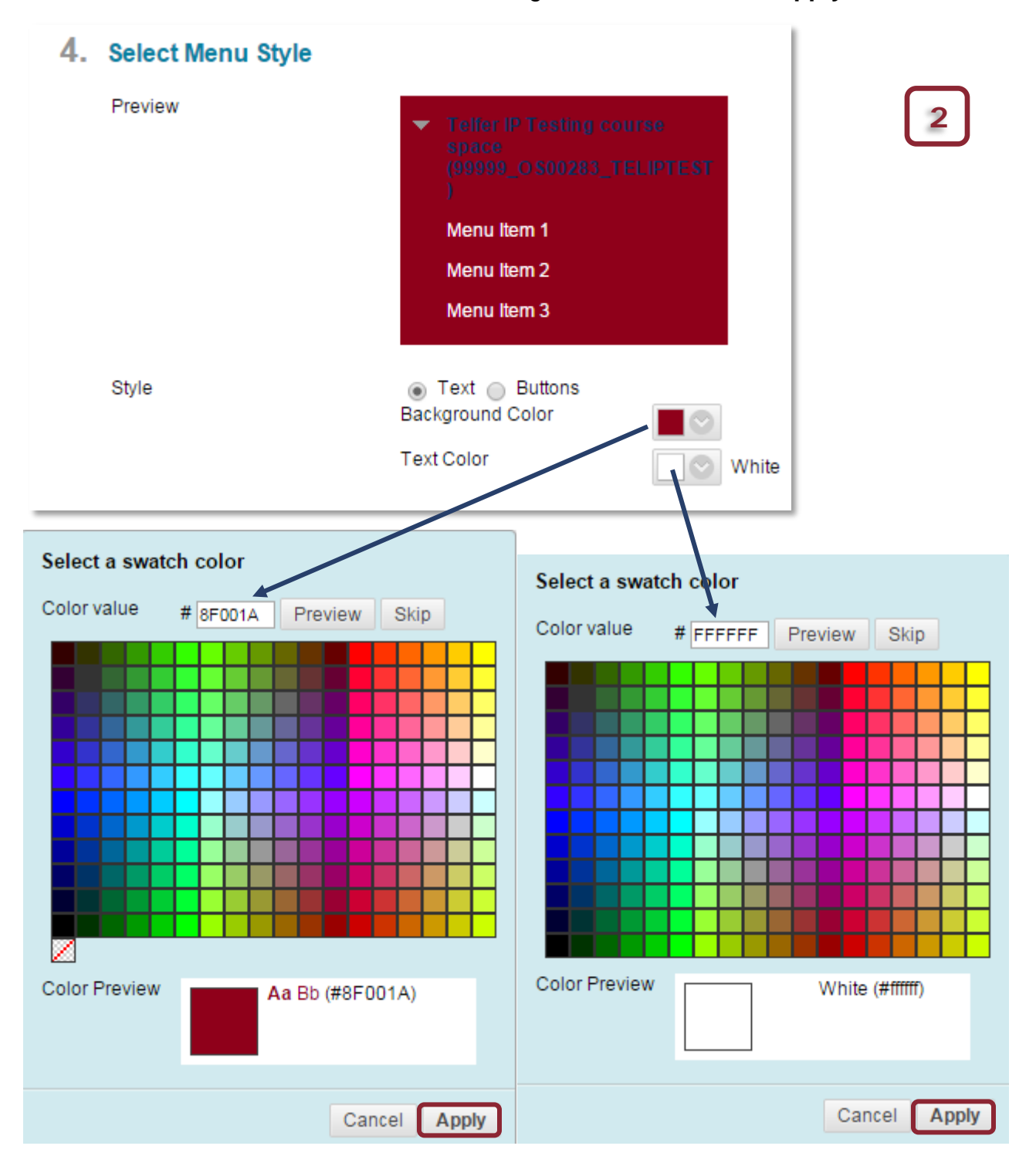

# 3) In the Section 6 Select Banner click Browse My Computer to attach the new Telfer Banner then click Submit

| The banner appears at the top of the course's entry point page. We recommend using a banner approximation use monitors of varying sizes and resolutions. If your banner exceeds the width of the page, it will be cropp         Current Banner Image       Image for the gestion for the page of the course's entry point page. The page of the page of the page of the page of the course's entry point page. We recommend using a banner approximation use monitors of varying sizes and resolutions. If your banner exceeds the width of the page, it will be cropp         Current Banner Image       Image for the page of the course's entry point page. We recommend using a banner exceeds the width of the page, it will be cropp         Image       Image for the page of the course's entry point page. We recommend using a banner exceeds the width of the page, it will be cropp         Image       Image for the page. Image for the page. Image for t | 6. | Select Banner                                                    |                                                          |                                                             | 3                                                  |
|----------------------------------------------------------------------------------------------------|----|------------------------------------------------------------------|----------------------------------------------------------|-------------------------------------------------------------|----------------------------------------------------|
| Current Banner Image                                                                                                    |    | The banner appears at the top<br>use monitors of varying sizes o | of the course's entry poir<br>and resolutions. If your b | nt page. We recommend usin<br>anner exceeds the width of th | ng a banner approximo<br>he page, it will be cropp |
| Delete this banner.  New Banner Image Attach File Browse My Computer                                                                                                    |    | Current Banner Image                                             |                                                          | Ecole de gestion<br><u> TELFER</u><br>School of Management  | LIÉE au<br>LINKED <i>with</i>                      |
| New Banner Image Attach File Browse My Computer                                                                                                    |    |                                                                  | Delete this banner.                                      |                                                             |                                                    |
|                                                                                                    |    | New Banner Image                                                 | Attach File                                              | Browse My Computer                                          |                                                    |

## Need help?

#### Abdul Kane

Instructional Designer Desmarais Hall, Office 5128 (613) 562-5800 (8639) <u>abdul.kane@telfer.uOttawa.ca</u>

### Or Call : 613) 562-5800 (6555)

Centre for Mediated Teaching and Learning) Vanier Hall, room 1022 136, Jean-Jacques Lussier Ottawa ON K1N 6N5

Cancel

Submit

Computer Assistance Request Form (Choose Blackboard/Virtual Campus in the menu)